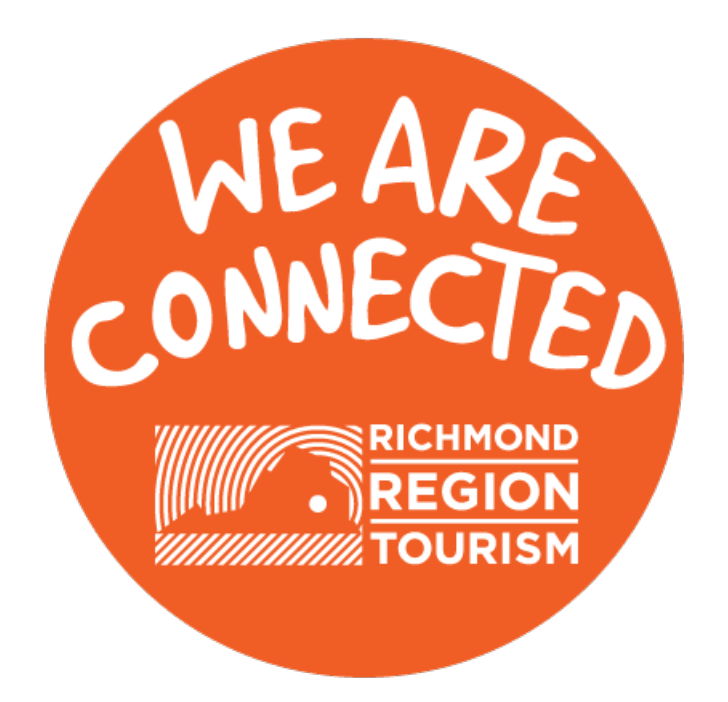

# Richmond Region Connect Tutorial

### **Table of Contents**

| Logging InPg. 3                  |
|----------------------------------|
| Partner Bulletins Pg. 4          |
| Leads Pg. 4                      |
| Partner Services Pg. 9           |
| Listings Pg. 9                   |
| Web Pg. 11                       |
| Coupons Pg. 11                   |
| Media Pg. 12                     |
| Amenities Pg. 13                 |
| General Pg. 14                   |
| Restaurant Pg. 15                |
| Accommodations Pg. 17            |
| Sporting Venue Pg. 18            |
| Student Performance Venue Pg. 19 |
| Parks and Recreation Pg. 20      |
| Meeting Facilities Pg. 21        |
| Social Media Pg. 22              |
| Benefit Summary Pg. 22           |
| In-kind/Expense Pg. 23           |
| In-kind/ Expense Received Pg. 23 |
| Leads Pg. 23                     |
| Services Pg. 23                  |
| Web Site Pg. 24                  |
| Coupon Hits Pg. 24               |
| Fam/Site Inspections Pg. 24      |
| Contacts Pg. 25                  |
| Service Requests Pg. 26          |
| Reports Pg. 29                   |

#### Login – Logging In/Getting Started

#### Logging In:

- 1. Click on the link, to log into Richmond Region Connect <u>http://extranet.richmond.simpleviewcrm.com/login/index.cfm</u>
- 2. Your username is your e-mail address.
- 3. Your password is the temporary password that was e-mailed to you.
- 4. You will be asked to change your password to one of your

preference.

5. Problems getting into your account? Contact Richmond Region Tourism at <u>sjiggitts@visitrichmondva.com</u>

| C extranet.richmond.simpleviewcrm.com/login/index.cfm |                                 |
|-------------------------------------------------------|---------------------------------|
| <b>Richmond Region Connect</b>                        |                                 |
| WEARE                                                 | Username:                       |
| RICHHOND<br>REGION<br>TOURISM                         | Password:<br>Remember Username: |
|                                                       | Login                           |

#### **Partner Bulletins**

When logging on to Richmond Region Connect, the first page you will see is Partner Bulletins. This page was created so that you can receive announcements from Richmond Region Tourism.

| ← → C 🗋 extranet.r                               | chmond.simpleviewcrm.com/partnerBulletins/index.cfm                                                                                                |                                                                                                 | *                                         |
|--------------------------------------------------|----------------------------------------------------------------------------------------------------|-------------------------------------------------------------------------------------------------|-------------------------------------------|
| Richmond Region                                  | 1 Connect                                                                                                    | Welcome, Michael Spurlock - Logged in to: Richmond Region Tourism 🔻                             | LOGOU                                     |
| Partner Bulletins M                              | ember Record                                                                                                    |                                                                                                 |                                           |
|                                                  |                                                                                                    |                                                                                                 | V                                         |
|                                                  | Par                                                                                                    | tner Bulletins                                                                                  |                                           |
| Search Messages                                  | Recent Messages                                                                                                    |                                                                                                 |                                           |
| All Categories<br>Enter Search Keyword<br>Search | ▼ June Meeting, Convention, and Sports Events (No<br>Please see attached list of upcoming events. We're all v<br>doors. more >><br>✓ June 2015.pdf | t <b>Read)</b><br>ery excited about the events coming to the Region this summer and are here to | 06/01/2015<br>help drive business to your |
| Message Categories <u>RRT Events (1)</u>         |                                                                                                    |                                                                                                 |                                           |
|                                                  |                                                                                                    |                                                                                                 |                                           |
| Versio                                           | Partner Bulletins   Member Record<br>n 3.0, Copyright ©2003-2015 simpleview, inc. All rights reserved.                                             | simpl                                                                                           | eview <u></u>                             |

#### Leads – Primarily sent to hotels

- To view the leads that have been sent to you, click the "Leads" tab.
- When viewing Leads, use the filters to focus your search
- With the Status Filter, you can choose New Leads, Pending Leads (Leads that have not been booked definite for Richmond, or been lost to another destination) and Closed Leads; either closed/won (your property was awarded the business) or closed/lost (another destination was selected).
- With the Group Filter, you can choose between Meeting Sales and Tour/Travel Leads and with the Responses Filter, you can choose between leads you have already responded to with the Yes option, or Leads which still require a response using the No option.

| Richmond Re        | egion Con      | nect                                    |                          | Welcome, Sarah Hunter                                                              | - Logged in to: Richmo      | nd Region Tourism  | 7              |             | LOGOUT      |
|--------------------|----------------|-----------------------------------------|--------------------------|------------------------------------------------------------------------------------|-----------------------------|--------------------|----------------|-------------|-------------|
| Partner Bulletins  | Leads          | Member Record                           | Service Requests         | Reports                                                                            |                             |                    |                |             |             |
|                    |                |                                         | ALL                      | LEADS - CURRENTLY 5 IN VI                                                          | EW                          |                    |                |             |             |
| Filter: New        | ▼All Groups    | ▼All Responses ▼                        | Search By Keyword        |                                                                                    |                             |                    | К ∢            | Page 1 of : | () → н  ф   |
|                    |                | Starts Wit                              | h: A   B   C   D   E   F | G H I J K L M N O P Q R S T                                                        | U   V   W   X   Y   Z   Oti | her   All          |                | _           |             |
| Lead Type          | Opportunity ID | Opportunity                             |                          | Organization                                                                       | Hotel Response Date         | Arr/Dept Dates 🔻   | Status         | Responded   | Create Date |
| Conv/Meeting Sales | <u>15567</u>   | ACCED-I 39th Annual (                   | <u>Conference</u>        | Association of Collegiate Conference &<br>Events Directors-International (ACCED-I) | 07/08/2015                  | Mar 27-Apr 3, 2019 | New            | No          | 06-05-2015  |
| Conv/Meeting Sales | <u>14983</u>   | 2017 U.S. Baseball Cha                  | ampionships              | Triple Crown Sports                                                                | 07/30/2017                  | Jul 20-30, 2017    | New            | No          | 01-15-2014  |
| Conv/Meeting Sales | <u>14982</u>   | 2016 U.S. Baseball Cha                  | ampionships              | Triple Crown Sports                                                                | 09/02/2015                  | Jul 21-31, 2016    | New            | No          | 01-15-2014  |
| Conv/Meeting Sales | <u>15442</u>   | 2015 Mid-Atlantic Regi<br>Championships | onal                     | US Quidditch                                                                       | 08/31/2015                  | Oct 30-Nov 1, 2015 | New            | No          | 02-25-2015  |
| Conv/Meeting Sales | <u>15537</u>   | Harris Family Reunion                   | 2015                     | Harris Family Reunion                                                              | 06/30/2015                  | Oct 16-19, 2015    | New            | No          | 05-18-2015  |
|                    |                | Starts Wit                              | h: A   B   C   D   E   F | G H I J K L M N O P Q R S T                                                        | U   V   W   X   Y   Z   Oti | her   All          |                |             |             |
| Number of Results: | 25 🔻           |                                         |                          |                                                                                    |                             |                    | <b>₩</b> •   1 | Page 1 of : | () н  ф     |

#### Responding to a Lead

Please read the Lead carefully for information on the client's specifications and instructions from the sales manager on how to respond to the lead.

### All leads have a Hotel Response Date. After this date has passed, you will not be able to respond to a lead.

- 1. To respond to a Lead, click "Add Your Response" at the bottom of the lead.
  - a. If the client has provided multiple date options, they will appear as *Primary* and *Alternate*. Please respond to <u>all</u> sets of dates listed.

|   |                   |                                   | Responses               | _                   |
|---|-------------------|-----------------------------------|-------------------------|---------------------|
| / | Add/Edit          | Meeting Dates                     | Room Request Dates      | Responded           |
|   | Add Your Response | 10/30/2015 - 11/01/2015 (Primary) | 10/30/2015 - 10/31/2015 | No Response Entered |
|   |                   |                                   |                         |                     |

2. Indicate if you are pursuing the Lead by clicking Yes or No.

## \*\*Note: Mandatory fields to be filled are highlighted in **Red** those fields will change based on the option you select.

- 3. If you <u>are not</u> pursuing a Lead, click the No button.
  - a. Indicate in the Comments box why you are not responding to the Lead (i.e. dates/space not available, requirements cannot be accommodated, etc.).
  - b. Scroll to the bottom and select from the dropdown "Reason Not Pursing." You <u>will not</u> be able to "Save" your response without doing so.
  - c. Click "Save" when finished.
- 4. If you <u>are</u> pursuing a Lead, click the Yes button.
  - a. In the Comments box, enter specific information you want the client to see, such as rates for each room type, special services or amenities you propose to offer, general information about your property/venue, etc.
  - b. Enter the rate you are offering.
  - c. *Skip* the requested rooms and peak room night boxes as they will fill in automatically when you fill out the per day block.
  - d. Enter the per day block for the dates you have available at your property.
  - e. Click Save when finished.

#### \*See Lead Example Form on next page\*

|                                                                                                    |                                                                                   |                                                     | Response                                              | Information                                        |                                                                                                    |                        |                                                           |
|----------------------------------------------------------------------------------------------------|-----------------------------------------------------------------------------------|-----------------------------------------------------|-------------------------------------------------------|----------------------------------------------------|----------------------------------------------------------------------------------------------------|------------------------|-----------------------------------------------------------|
| Pursuing                                                                                              | ) this lead? O Yes @                                                              | No                                                  |                                                       |                                                    |                                                                                                    |                        |                                                           |
| These comments may be sen<br>Please attach your formal j<br>in the file attach<br>This section is not | comments:<br>to the client.<br>resposal below<br>ments section.<br>for proposals. |                                                     | Comments enter<br>field <u>may</u> be seer            | ed into this<br>1 by the client.                   |                                                                                                    |                        |                                                           |
| Bureau-Only<br>These comments will not<br>client; they will only be seen<br>Richmond R                | Comments:<br>be seen by the<br>by the staff<br>egion Tourism.                     |                                                     | Comments ent<br>field <u>will</u> only I<br>Staff.    | ered into this<br>be seen by RRT                   |                                                                                                    | <i>h</i>               |                                                           |
| Reque                                                                                                 | Rate Range 0<br>sted Rooms 0                                                      | to o                                                |                                                       |                                                    | Peak Night Rooms                                                                                                    | 0                      |                                                           |
|                                                                                                    |                                                                                   | _                                                   | Room I                                                | nformation                                         | _                                                                                                    | _                      |                                                           |
| Any<br>Singles<br>Doubles<br>Suite 1<br>Suite 2                                                       | Monday<br>08/17/2015<br>0<br>0<br>0<br>0<br>0<br>0                                | Tuesday<br>08/18/2015<br>0<br>0<br>0<br>0<br>0<br>0 | Wednesday<br>08/19/2015<br>0<br>0<br>0<br>0<br>0<br>0 | Thursday<br>08/20/2015                             | Friday<br>08/21/2015                                                                                                    | Saturday<br>08/22/2015 | Sunday<br>08/23/2015                                      |
| Requested                                                                                             | 16                                                                                | 66                                                  | 66                                                    | 0                                                  | 0                                                                                                    | 0                      | 0                                                         |
| File Attachm                                                                                          | ents:None<br>Add Vi                                                               | iew Remove                                          | File Att                                              | achments                                           |                                                                                                    |                        |                                                           |
|                                                                                                    | _                                                                                 |                                                     | Additional                                            | Information                                        |                                                                                                    |                        |                                                           |
| Person Responding to<br>Double Room<br>Single Room                                                    | Lead<br>Rate <sup>\$</sup>                                                        |                                                     | Ge                                                    | neral<br>Reason Not Pur<br>Suite Room<br>King Room | Rate Hotel Only Lead<br>Inadequate Space<br>Lack of Availability<br>Rate Sensitive<br>Pattern Undesirabia<br>Concession Undesir | able                   | Only applicabl<br>when selecting<br>"No" pursue<br>option |
| Pa                                                                                                    | artner Bulletins   Lea<br>/ersion 3.0, Copyright ©200                             | ads   Member Record                                 | Service Requests                                      |                                                    | 5                                                                                                    | simple                 | view 🙏                                                    |

#### Attaching Your Proposal to a Lead

You have the ability to attach your property's proposal to your response.

1. Under the File Attachments section, click "Add."

| File Attachments  |                         |   |                        |  |  |  |  |
|-------------------|-------------------------|---|------------------------|--|--|--|--|
| File Attachments: | None<br>Add View Remove | * |                        |  |  |  |  |
|                   |                         |   |                        |  |  |  |  |
|                   |                         |   | Additional Information |  |  |  |  |

2. Another window will appear; click "Choose File."

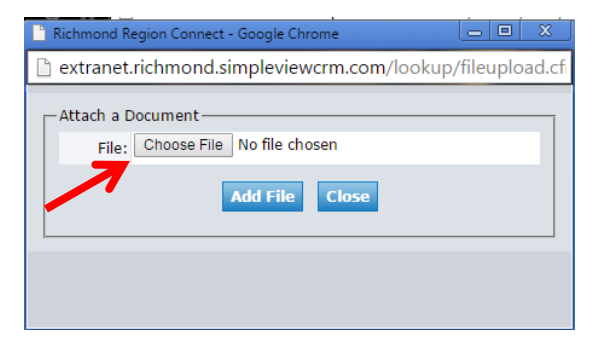

3. Find your document, click "Open."

| File Upload                                       |                                                                                                    |                                        |                                                                                                    |   |   |          |   | ?>             |
|---------------------------------------------------|----------------------------------------------------------------------------------------------------|----------------------------------------|----------------------------------------------------------------------------------------------------|---|---|----------|---|----------------|
| Look in:                                          | 📋 My Documen                                                                                                    | ts                                     | *                                                                                                    | 0 | ø | P 🖪      | - |                |
| My Recent<br>Documents<br>Desktop<br>My Documents | Accreditation<br>ACT<br>Bluetooth<br>Competitive CI<br>Competitive CI<br>Doug<br>Downloads<br>Enal Active<br>EMP SlideMake<br>Equipment<br>Fax<br>History | ies<br>ientral<br>r2                   | Marketing<br>MindApp<br>My Data Sources<br>My Frayments<br>My Google Gadgets<br>My Music<br>My Nusic<br>My Nucebook<br>My Pictures<br>My Videos<br>Project Managemeni<br>Project Managemeni<br>Research | t |   |          |   |                |
| My Computer                                       | InfoPath                                                                                                    |                                        | Sales                                                                                                    |   |   |          |   | >              |
| My Network                                        | File name:<br>Files of type:                                                                                                    | Catholic Diocese Data.xls<br>All Files |                                                                                                    |   |   | <b>~</b> |   | Open<br>Cancel |

4. Once your select a file, then **be sure to click "Add File"** <u>before</u> closing the second window to save and attach the file.

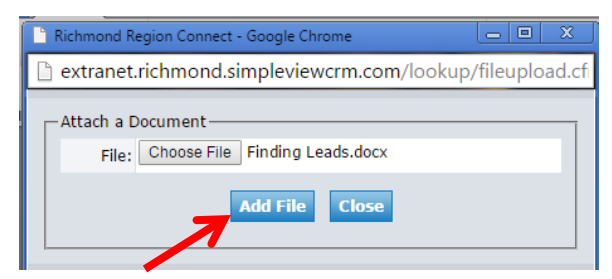

5. Once your file is attached, click "Save" to save the lead.

#### **Viewing/Editing Your Member Record**

- 1. Listings
- 2. Web
- 3. Amenities
- 4. Social Media
- 5. Benefit Summary
- 6. Contacts

#### <u>Listings</u>

Listings are descriptions used on VisitRichmondVa.com for visitors and meeting planners to view information and photos about your organization.

| 🗕 🔶 C 🗋 extrance                                                                                                    | et.richmono                  | d.simpleviewcr           | m.com/men | n/accts/inde                        | x.cfm#                   | #tab:2                   |                    |                    |                                     |                                            |            | *              |
|----------------------------------------------------------------------------------------------------|------------------------------|--------------------------|-----------|-------------------------------------|--------------------------|--------------------------|--------------------|--------------------|-------------------------------------|--------------------------------------------|------------|----------------|
| Richmond Regi                                                                                                    | ion Con                      | nect                     |           |                                     |                          | Welc                     | ome, Michael Spurk | ck - Logged in     | to: Richmond                        | Region Tourism                             |            | LOGOUT         |
| Partner Bulletins                                                                                                    | Member R                     | tecord                   |           |                                     |                          |                          |                    |                    |                                     |                                            |            |                |
|                                                                                                    |                              |                          | 4         | ACCOUNT                             | DET/                     | AIL: RICH                | MOND REGIO         | N TOURI            | ISM                                 |                                            |            |                |
|                                                                                                    | _                            | _                        | _         | _                                   |                          | Account In               | formation          | _                  | _                                   | _                                          |            | _              |
| Account ID: 1031         Status: Active           Account: Richmond Region Tourism         Region: Downtown           Account (sort): Richmond Region Tourism         Email: |                              |                          |           |                                     |                          |                          |                    |                    |                                     |                                            |            |                |
| Form                                                                                                    | nerly: RMCVI                 | В                        |           |                                     |                          |                          |                    | web Site:          | www.visitrich                       | mondva.com                                 |            |                |
|                                                                                                    | _                            |                          | _         | _                                   |                          | Phone/Fax                | Numbers            | _                  |                                     |                                            |            |                |
| Prin<br>Toll                                                                                                    | nary: (804)<br>Free: (800)   | ) 782-2777<br>) 370-9004 |           |                                     |                          |                          |                    | Alternate:<br>Fax: | (804) 780-25                        | 577                                        |            |                |
|                                                                                                    | -                            |                          | -         | _                                   |                          | Address In               | formation          | -                  |                                     | _                                          | _          |                |
| 401 North 3rd Street<br>Richmond, VA 23219<br>UNITED STATES                                                                                                    | Physical Ad                  | dress                    |           | 401 North<br>Richmond,<br>UNITED ST | 3rd Sti<br>VA 23<br>ATES | Billing /<br>reet<br>219 | Address            |                    | 401 North<br>Richmond,<br>UNITED ST | Shippir<br>3rd Street<br>VA 23219<br>TATES | ig Address |                |
|                                                                                                    | _                            | _                        | _         | _                                   |                          | Addition                 | al Fields          | _                  | _                                   | _                                          | _          | _              |
|                                                                                                    |                              |                          |           |                                     |                          | Gen                      | eral               |                    |                                     |                                            |            |                |
| Jurisdi                                                                                                    | ction Richn                  | nond                     |           |                                     |                          |                          | D                  | TN Program         |                                     |                                            |            |                |
| Contacts Listings W                                                                                                    | Offer<br>/eb Ameni           | ties Benefits S          | Summary S | ocial Media                         |                          | Partner                  | Offers             |                    |                                     |                                            |            | V              |
|                                                                                                    |                              |                          |           |                                     |                          |                          |                    |                    |                                     |                                            | Α          | dd New Listing |
| Filter: All Listings                                                                                                    | <ul> <li>Any Type</li> </ul> | T                        |           |                                     |                          |                          |                    |                    |                                     | I                                          | ✓ Page 1   | of 1 📔 🕨 🕅 🗘   |
| рт                                                                                                    | ype 🛆                        | Category                 | Sub       | Category                            | Ran                      | k Listing                |                    |                    |                                     |                                            |            |                |
| Action                                                                                                    | ing ID                       | Туре 🔉                   | Catego    | ry                                  |                          | SubCate                  | egory              | Rank               | Listing                             |                                            |            |                |
| / 🖻 58                                                                                                    | <u>6</u>                     | <u>Website</u>           | Accomm    | nodation                            | s                        | Hotels                   |                    |                    | THIS IS                             | A SAMPLE LI                                | STING DO   | NOT USE        |
|                                                                                                    |                              |                          |           |                                     |                          |                          |                    |                    |                                     |                                            |            |                |

(Edit Listing)

#### **Editing/Adding a Listing:**

To create a new listing, click the Add New Listing button on the right. To update an existing listing, click on the pencil icon under Action column.

- 1. After Clicking "Add New Listing" or the pencil icon to edit a listing, you will be prompted to fill in the following fields.
- 2. The type of listing is "Web Site."
- 3. Address: If you would like to display the main address on your account on the Web Site, choose "physical" from the drop down menu. Or enter the address you would prefer to display.
- 4. Contact: Edit the Contact responsible for this listing.
- 5. Category: This is the main category your listing will be found under on our Web site.
- 6. Subcategory: This is the sub-category your listing will be found under on our Web site. Category and additional subcategories can only be edited by Richmond Region Tourism staff. If you believe this info needs to be edited for an existing Listing, please contact Richmond Region Tourism.
- 7. Optional Fields: For any of these fields, if you would like different info to show on the listing, than what is in your Partner Record, click Overwrite. You can then enter what you would like to display in the listing. If you would simply like to hide the piece of info, click overwrite and leave the overwrite with field blank. For example if your listed address is a PO BOX and you wanted to change to your physical address, click overwrite on the address fields and fill them in as needed.
- 8. To receive a notification email when a certain number of visitors to the Richmond Region Tourism website view your listing page, enter the email address you would like the notification sent to, and pick the threshold for the number of views to trigger the notification.
- 9. Lastly, complete any fields available in the Additional Information section. This section may change from time to time, so contact Richmond Region Tourism with any questions about included info.
- 10. Once complete, click Save to submit your changes, or cancel to return to the Member Record page. Remember to update your listings at least once a quarter and to update your contacts under the Contacts tab with any changes as they occur.

| ← → C 🗋 extranet.ric | chmond.simpleviewcrm.com/    | mem/listings/index.cfm?action=f | orm&acctid=1031                   |                               |
|----------------------|------------------------------|---------------------------------|-----------------------------------|-------------------------------|
| Richmond Region      | Connect                      | Welco                           | ome, Michael Spurlock - Logged in | to: Richmond Region Tourism 🔻 |
| Partner Bulletins Me | ember Record                 |                                 |                                   |                               |
|                      | L                            | ISTING: NEW LISTING FOR F       | RICHMOND REGION TO                | URISM                         |
|                      |                              | Save                            | Cancel                            |                               |
|                      |                              | Colored Fields                  | are Required                      |                               |
|                      |                              | Listing In                      | formation                         |                               |
| Туре:                | Choose One 🔻                 |                                 |                                   |                               |
| Company:             | Richmond Region Tourism      |                                 | Contact:                          | None                          |
| Category:            | Please choose Type first 🔻   |                                 | Address Type:                     | Account: Physical 🔻           |
| SubCategory:         | Please choose Category first | T                               |                                   |                               |
| Listing:             |                              |                                 |                                   |                               |
|                      |                              |                                 |                                   |                               |
|                      |                              |                                 |                                   |                               |
|                      |                              |                                 |                                   |                               |
|                      |                              |                                 |                                   |                               |
|                      |                              |                                 |                                   |                               |
|                      |                              |                                 |                                   |                               |
|                      |                              |                                 |                                   | 1                             |

|                  |          |                         | Listing Details |                |
|------------------|----------|-------------------------|-----------------|----------------|
| Field O          | verwrite | ? Account Value         |                 | Overwrite with |
| Company:         |          | Richmond Region Tourism |                 |                |
| Company (sort):  |          | Richmond Region Tourism |                 |                |
| Address Line 1:  |          | 401 North 3rd Street    |                 |                |
| Address Line 2:  |          |                         |                 |                |
| Address Line 3:  |          |                         |                 |                |
| City:            |          | Richmond                |                 |                |
| State:           |          | VA                      |                 |                |
| Zip:             |          | 23219                   |                 |                |
| Country:         |          | UNITED STATES           |                 |                |
| Email:           |          |                         |                 |                |
| Web Site:        |          | www.visitrichmondva.com |                 |                |
| Primary Phone:   |          | (804) 782-2777          |                 |                |
| Alternate Phone: |          |                         |                 |                |
| Fax:             |          | (804) 780-2577          |                 |                |
| Toll Free:       |          | (800) 370-9004          |                 |                |

#### Web (Coupons and Media)

When you log into your account page, under the Member Record Tab, locate the "Web" tab at the bottom left of the page. It is located next to your "Listings' tab. When you choose this tab you will see a Coupons and Media Tab.

| Partner Bulletins Lead | s Member Record     | Service Requests    | Reports              |              |                     |                                          |                  |   |
|------------------------|---------------------|---------------------|----------------------|--------------|---------------------|------------------------------------------|------------------|---|
|                        |                     |                     | ACCOUNT DE           | FTATI: RICHM | IOND REGION TOURISM |                                          |                  |   |
|                        |                     |                     |                      | Account In   | formation           |                                          |                  |   |
| Accou                  | nt ID: 1031         |                     |                      |              | Statu               | Active                                   |                  |   |
| Ac                     | ount: Richmond Reg  | ion Tourism         |                      |              | Regio               | Downtown                                 |                  |   |
| Account                | sort): Richmond Reg | ion Tourism         |                      |              | Ema                 | la la la la la la la la la la la la la l |                  |   |
| F                      | arent:              |                     |                      |              | Web Sit             | : www.visitrichmondva.com                |                  |   |
| For                    | merly: RMCVB        |                     |                      |              |                     |                                          |                  |   |
|                        |                     |                     |                      | Phone/Fax    | Numbers             |                                          |                  | • |
| Pr                     | mary: (804) 782-273 | 77                  |                      |              | Alternat            |                                          |                  |   |
| Tol                    | Free: (800) 370-900 | 04                  |                      |              | Fa                  | :: (804) 780-2577                        |                  |   |
|                        |                     |                     |                      | Address In   | formation           |                                          | _                |   |
|                        | Physical Address    |                     |                      | Billing A    | ddress              |                                          | Shipping Address |   |
| 401 North 3rd Street   |                     |                     | 401 North 3rd Street |              |                     | 401 North 3rd Street                     |                  |   |
| Richmond, VA 23219     |                     |                     | Richmond, VA 23219   |              |                     | Richmond, VA 23219                       |                  |   |
| UNITED STATES          |                     |                     | UNITED STATES        |              |                     | UNITED STATES                            |                  |   |
|                        |                     |                     |                      | Additiona    | al Fields           |                                          |                  |   |
|                        |                     |                     |                      | Gene         | eral                |                                          |                  |   |
| Juriso                 | iction Richmond     |                     |                      |              | DTN Progra          | n                                        |                  |   |
|                        |                     |                     |                      | Partner      | Offers              |                                          |                  |   |
|                        | Offer               |                     |                      |              |                     |                                          |                  |   |
| Listings Web Amenities | Social Media Benefi | ts Summary Contacts |                      |              |                     |                                          |                  |   |
| Coupons Media          |                     |                     |                      |              |                     |                                          |                  |   |

#### **Coupons and Deals**

Here you can add any coupons, deals or packages your property offers. We strongly encourage coupons be specific offers for better results.

- 1. To add a new coupon, click the "Coupons" Tab under the "Web" Tab.
- 2. Click the "Add New Coupon" button.

- 3. First, give the offer a compelling, concise title, add a web link if you have one, and put in your offer text.
- 4. Add any available images to your offer, images should be loaded separately before creating the coupon.
- 5. Add in the dates the offer is valid as the Redeem From/To fields, and the dates the offer should appear on the web as the Post From/To. We recommend deals and coupons that are good for a year-long range expiration date.
- 6. Lastly, select which of your Web listings the coupon should be attached to, then click Save.

| Contacts Listings Web | Amenities Benefits Summa | ry Social Media |                       |                            |            |                   |
|-----------------------|--------------------------|-----------------|-----------------------|----------------------------|------------|-------------------|
| Coupons Media         |                          |                 |                       |                            |            |                   |
| <b>•</b>              |                          |                 |                       |                            |            | Add New Coupon    |
| Filer: All Coupons 🔻  | Any Type                 |                 |                       |                            | 14 4       | Page 1 of 1 > N Q |
| Action                | Offer Title N            | Pending         | Redeem Start          | Redeem End                 | Post Start | Post End          |
| ond Re                | New Coupon               |                 | Welcome, Mid          | naiel Spurlock - Loggel in | tes        |                   |
| Bulletins             |                          | COUPON: NE      | EW COUPON FOR RICHM   | OND REGION TOU             | JRISM      | <b>^</b>          |
|                       |                          |                 | Save Save & New Coupo | n Close                    |            |                   |
| . Acci                |                          | _               | Coupon Informat       | ion                        |            |                   |
| Accoun                | Offer Title:             |                 |                       |                            |            |                   |
| F                     | Offer Link:              |                 |                       |                            |            |                   |
| ¢<br>(T)              | Offer Text:              |                 |                       |                            |            |                   |
| h 3rd Stree           |                          |                 |                       |                            |            |                   |
| I, VA 2321<br>STATES  |                          |                 | Coupon Image          |                            |            |                   |
|                       | •                        |                 |                       | Selected Imag              | ge:        |                   |

#### <u>Media</u>

Here you can add any images or logos you would like to be displayed with your listing on the website.

- 1. To add a new logo/image, click the "Media" Tab under the "Web" Tab.
- 2. Click the "New Logo/Image button."
- 3. First, note the size requirements posted next to the image type and make sure your image is sized correctly before uploading. The dimensions of the image should be at least **200 X 150 pixels at 72 dpi** for optimum quality.
- 4. Give your image a title.

5. Click Browse to search for your file, find and select your file and click Open. Select the listings that the image should be attached to, and click Save. If uploading multiple images, you can click Save & New Media and the current image will be uploaded, and the form will reappear so you can upload the next image. We encourage you to upload different images for different types of listings as appropriate. This is also where you will upload images for coupons and deals. Remember to change your images seasonally.

| Contacts    | Listings | Web   | Amenities | Benefits Summary | Social Media |    |           |         |                 |              |            |
|-------------|----------|-------|-----------|------------------|--------------|----|-----------|---------|-----------------|--------------|------------|
| Coupons     | Media    |       |           |                  |              |    |           |         |                 |              |            |
|             |          |       |           |                  |              |    |           |         | $\rightarrow$   | New Lo       | ogo/Image  |
| Filter: All | Туре     | •     |           |                  |              |    |           |         | M 4 [1          | Page 1 of 1  | P N O      |
| Action      | Гуре     | Title | x         | Filename         |              | Cr | reated By | Created | Last Updated By | Last Updated | Sort Order |

| nd Re <mark>r</mark> | lew Logo/Image    |             | Welcome, Michael Spurlock - Logged in to:                         |  |
|----------------------|-------------------|-------------|-------------------------------------------------------------------|--|
| ulletins             |                   |             | MEDIA: NEW MEDIA FOR RICHMOND REGION TOURISM                      |  |
|                      |                   |             | Save & New Media Close Colored fields are required.               |  |
| ACCO                 |                   |             | Media Information                                                 |  |
| Accoun               | Туре:             | Image 🔻     | The max width: 500px, max height: 500px for all logos and images. |  |
| F                    | Title:            |             |                                                                   |  |
| F                    | Upload {0}:       | Choose File | No file chosen                                                    |  |
| Т                    |                   |             | Add To Listing(s)                                                 |  |
|                      | Richmond Region T | ourism (Web | site: Accommodations: Hotels) - ListingID: 3586                   |  |
| 3rd Stree<br>VA 2321 |                   |             | Colored fields are required. Save & New Media Close               |  |

#### **Amenities**

Amenities are characteristics of your property and are very important to keep up to date. These are often used by Meeting and Tour Planners to select properties for Meetings, Conventions, and Group tours. Be sure to fill out all applicable info for your organization.

Amenities Tabs:

- 1. General
- 2. Restaurant
- 3. Accommodations
- 4. Sporting Venue
- 5. Student Performance Venue
- 6. Parks and Recreation
- 7. Meeting Facilities

| ← → C 🗋 extran         | et.richmond.simple | eviewcrm.com/me | m/accts/index.cfm#tab:7   |                                   |                               | *      |
|------------------------|--------------------|-----------------|---------------------------|-----------------------------------|-------------------------------|--------|
| Richmond Reg           | on Connect         |                 | Welco                     | ome, Michael Spurlock - Logged in | to: Richmond Region Tourism 🔻 | LOGOUT |
| Partner Bulletins      | Member Record      |                 |                           |                                   |                               |        |
|                        |                    | A               | CCOUNT DETAIL: RICH       | MOND REGION TOUR                  | ISM                           |        |
|                        |                    |                 | Account I                 | nformation                        |                               |        |
| Accour                 | t ID: 1031         |                 |                           | Status:                           | Active                        |        |
| Account (              | ount: Richmond Reg | ion Tourism     |                           | Region:                           | Downtown                      |        |
| Pa                     | rent:              | non rourism     |                           | Web Site:                         | www.visitrichmondva.com       |        |
| Form                   | erly: RMCVB        |                 |                           |                                   |                               |        |
|                        |                    |                 | Phone/Fa                  | x Numbers                         |                               |        |
| Prin                   | ary: (804) 782-27  | 77              |                           | Alternate:                        |                               |        |
| Toll                   | Free: (800) 370-90 | 004             |                           | Fax:                              | (804) 780-2577                |        |
|                        | _                  | _               | Address I                 | nformation                        |                               | -      |
| 1                      | Physical Address   |                 | Billing                   | Address                           | Shipping Address              |        |
| 401 North 3rd Street   |                    |                 | 401 North 3rd Street      |                                   | 401 North 3rd Street          |        |
| UNITED STATES          |                    |                 | UNITED STATES             |                                   | UNITED STATES                 |        |
|                        |                    |                 | Addition                  | al Fields                         |                               |        |
|                        |                    |                 | Gen                       | eral                              |                               |        |
| Jurisdi                | tion Rich nond     |                 |                           | DTN Program                       |                               |        |
|                        |                    |                 | Partne                    | r Offers                          |                               |        |
|                        | Offer              |                 |                           |                                   |                               |        |
| Contacts Listings W    | eb Amenities Be    | enefits Summary | Social Media              |                                   |                               |        |
| General Restaurant     | Accommodations     | s Sports Venue  | Student Performance Venue | Parks and Recreation Meet         | ting Facilities               |        |
|                        |                    |                 | AMENITIES F               |                                   |                               |        |
|                        |                    |                 | AMENITIEST                | OR GENERAL                        |                               |        |
|                        |                    |                 | Edit An                   | nenities                          |                               |        |
|                        |                    |                 | Gen                       | eral                              |                               | -      |
| Parking Fee Inform     | ition :            |                 |                           | Student Friendly:                 | No                            |        |
| Pai                    | king:              |                 |                           | Attraction Hours:                 |                               |        |
| Handicapped Acces      | sible: No          |                 |                           | Distance to Airport:              |                               |        |
| Potorcoach Group Frie  | ndly: No           |                 |                           | Motorcoach Parking on Site:       | No                            |        |
| Smo                    | king: No           |                 |                           | need countraining of bite.        |                               |        |
| Hours (General Informa | tion):             |                 |                           |                                   |                               |        |
| Attraction             | Fee:               |                 |                           |                                   |                               |        |
|                        |                    |                 |                           |                                   |                               |        |

Please note: Not every field will apply to your organization. Please fill in all necessary fields.

#### <u>General</u>

- 1. Under the "Amenities" Tab, click on the "General" Tab.
- 2. To update your information click "Edit Amenities." A new window will then open for you to make any changes needed. Red fields are required info, when finished, click save to submit, or close to go back
- 3. Be sure to click "Save" when finished.

| Contac                | ts Listings Web                       | Ame                 | nities P         | enefi | its Summary  | Social M         | ledia                     |          |                 |             |            |
|-----------------------|---------------------------------------|---------------------|------------------|-------|--------------|------------------|---------------------------|----------|-----------------|-------------|------------|
| Genera                | al Restaurant                         | Accom               | modatio          | 15    | Sports Venue | Stude            | nt Performance Venue      | Parks    | and Recreation  | Meeting     | Facilities |
|                       |                                       |                     |                  |       |              |                  | AMENITIES                 | FOR O    | GENERAL         |             |            |
| T                     |                                       |                     |                  |       |              |                  | Edit                      | Amenitie | 25              |             |            |
| _                     |                                       |                     |                  |       |              |                  |                           |          | _               |             |            |
| Pa                    | rking Fee Information                 | 1:                  |                  |       |              |                  | G                         | enerai   | Student F       | riendly: No | 0          |
|                       | Parking                               | g:                  |                  |       |              |                  |                           |          | Attraction      | 1 Hours:    | -          |
| Н                     | andicapped Accessible                 | e: No               |                  |       |              |                  |                           |          | Distance to     | Airport:    |            |
| Moto                  | rcoach Group Friendly<br>Det Friendly | /: No               |                  |       |              |                  |                           | Mot      | Maximum Gro     | up Size:    |            |
|                       | Smoking                               | 1: NO               |                  |       |              |                  |                           | MOU      | orcoach Parking | on site: No | 5          |
| Hours                 | (General Information                  | ):                  |                  |       |              |                  |                           |          |                 |             |            |
|                       | Attraction Fee                        | e:                  |                  |       |              |                  |                           |          |                 |             |            |
|                       |                                       |                     |                  |       |              |                  |                           |          |                 |             |            |
| Poil                  | тепу: кмсув                           |                     |                  |       |              | ·                |                           |          |                 |             |            |
| F                     |                                       |                     |                  |       |              |                  |                           |          |                 |             |            |
| Т                     |                                       |                     |                  |       | AMENITI      | S: UPDA          | IE AMENITIES              |          |                 |             |            |
|                       |                                       |                     |                  |       |              | Save C           | ose                       |          |                 |             |            |
|                       |                                       | _                   |                  | _     | Co           | lored fields are | required.                 |          |                 |             |            |
| rd Stree<br>/A 2321   | Parking Fee Infor                     | mation:             |                  |       |              | Gene             | Student Friend            | v: 🔍 Yes | • No            |             |            |
| TES                   |                                       |                     | Valat            |       |              |                  | Attraction How            |          |                 | 1           |            |
|                       | ٢                                     | arking:             | For a Fee        |       |              |                  | Attraction Hour           | 5.       |                 |             |            |
|                       |                                       |                     | Free<br>Motorcoa | :h -  |              |                  |                           |          |                 |             |            |
| Juri                  | Handicapped Acc                       | essible:            | • Yes            | No    |              |                  | Distance to Airpo         | rt:      |                 |             |            |
|                       | Motorcoach Group Fi                   | riendly:            | • Yes            | No    |              |                  | Maximum Group Siz         | e:       |                 |             | _          |
|                       | Pet Fi                                | riendly:            | • Yes            | No    |              |                  | Motorcoach Parking on Sit | e: Yes   | • No            |             |            |
| istings               | Sr                                    | nokina <sup>.</sup> | Ves              | No    |              |                  |                           |          |                 |             |            |
| Restaura              | Hauna (Cananal Inform                 |                     |                  |       |              |                  |                           |          |                 |             | _          |
|                       | Hours (General Inform                 | nation ):           |                  |       |              |                  |                           |          |                 |             |            |
|                       |                                       |                     |                  |       |              |                  |                           |          |                 | 11          |            |
|                       | Attracti                              | on Fee:             |                  |       |              |                  |                           |          |                 |             |            |
| Fee Info              |                                       |                     |                  |       |              |                  |                           |          |                 |             |            |
|                       |                                       |                     |                  |       | Co           | lored fields are | required.                 |          |                 |             |            |
| apped Ac<br>h Group I |                                       |                     |                  | _     |              | Save C           | ose                       |          |                 |             |            |
| Pet I                 |                                       |                     |                  |       |              |                  | _                         |          |                 |             |            |
| s<br>eral Infor       |                                       |                     |                  |       |              |                  |                           |          |                 |             |            |
| Attract               |                                       |                     |                  |       |              |                  |                           |          |                 |             |            |
|                       |                                       |                     |                  |       |              |                  |                           |          |                 |             |            |
|                       |                                       |                     |                  |       |              |                  |                           |          |                 |             |            |
|                       |                                       |                     |                  |       |              |                  |                           |          |                 |             |            |
|                       |                                       |                     |                  |       |              |                  |                           |          |                 |             |            |
|                       |                                       |                     |                  |       |              |                  |                           |          |                 |             | ieı        |
|                       | (                                     |                     |                  |       |              |                  |                           |          |                 |             | +          |
|                       |                                       |                     |                  |       |              |                  |                           |          |                 |             | ×          |

#### <u>Restaurant</u>

Information provided in this tab includes:

- Number of restaurants on premises
- Whether you provide breakfast, lunch, dinner or brunch
- If you have outdoor or private dining available
- Whether you recommend reservations

- Price range (\$= most entrees under \$10, \$\$= most entrees under \$15, and \$\$\$= most entrees over \$15)
- 1. Under the "Amenities" Tab, click on the "Restaurant" Tab if your property falls under this category.
- 2. To update your information click "Edit Amenities." A new window will then open for you to make any changes needed.
- 3. Be sure to click "Save" when finished.

### Any changes made will be sent to a Richmond Region Tourism representative for approval.

| Contacts L   | istings   | Web     | Amenities | Benefits Summary  | Social Media        |                                      |                   |      |
|--------------|-----------|---------|-----------|-------------------|---------------------|--------------------------------------|-------------------|------|
| General      | Restaurai | nt A    | ccommodat | ions Sports Venue | Student Performance | Venue Parks and Recreation           | Meeting Facilit   | ties |
|              | 1         |         |           |                   |                     | IES FOR RESTAURANT<br>Edit Amenities |                   |      |
|              |           |         |           |                   |                     | Restaurant                           |                   |      |
|              |           | Lunch:  | No        |                   |                     | #                                    | of Restaurants:   |      |
|              | B         | Brunch: | No        |                   |                     |                                      | Open Table:       |      |
|              | [         | Dinner: | No        |                   |                     | Offer limited menu for groups        | with price point: | No   |
|              | Outdoor   | Dining: | No        |                   |                     | Group Reservations Accepted on S     | Sat./Sun. Night:  | No   |
| Priv         | ate Dinin | g Area: | No        |                   |                     |                                      | Breakfast:        | No   |
| Reservations | Recomm    | ended:  | No        |                   |                     |                                      | Buffet:           | No   |
| Maxim        | num Occu  | pancy:  |           |                   |                     |                                      | Allow Buy-out:    | No   |
| Restaur      | ant Price | Range:  |           |                   |                     | Maxim                                | um Group Size:    |      |

| id Reg              | gion Connect              |                                        |                                                 |            |  |
|---------------------|---------------------------|----------------------------------------|-------------------------------------------------|------------|--|
| illetins            |                           | AMENIT                                 | IES: UPDATE AMENITIES                           |            |  |
|                     |                           | $\rightarrow$                          | Save Close                                      |            |  |
| Acco                |                           |                                        | Colored fields are required.<br>Restaurant      |            |  |
| Accoun              | Lunch:                    | 🔍 Yes 🖲 No                             | # of Restaurants:                               |            |  |
| F                   | Brunch:                   | 🔍 Yes 🖲 No                             | Open Table:                                     |            |  |
|                     | Dinner:                   | 🔍 Yes 🖲 No                             | Offer limited menu for groups with price point: | O Yes 🖲 No |  |
| F<br>T              | Outdoor Dining:           | 🔍 Yes 🖲 No                             | Group Reservations Accepted on Sat./Sun. Night: | 🔍 Yes 🖲 No |  |
|                     | Private Dining Area:      | 🔍 Yes 🖲 No                             | Breakfast:                                      | ○Yes ® No  |  |
|                     | Reservations Recommended: | • Yes • No<br>Reservations Recommended | Buffet:                                         | ○Yes ® No  |  |
| rd Stree<br>(A 2321 | Maximum Occupancy:        |                                        | Allow Buy-out:                                  | ○Yes ® No  |  |
| ITES                | Restaurant Price Range:   | T                                      | Maximum Group Size:                             |            |  |
|                     |                           |                                        | Colored fields are required.                    |            |  |
|                     |                           | $\rightarrow$                          | Save Close                                      |            |  |
| Juri                |                           |                                        |                                                 |            |  |

#### **Accommodations**

- 1. Under the "Amenities" Tab, click on the "Accommodations" Tab if your property falls under this category.
- 2. To update your information click "Edit Amenities." A new window will then open for you to make any changes needed.
- 3. Here you are able to specify which amenities your property has. Check all that apply.
- 4. # of Hotel Rooms/Suites: Here you simply type in the number of rooms and suites your property has.
- 5. GDS# for ARES System: This is the number used for our online booking engine. This number will be put in the system by a Richmond Region Tourism representative and should not be changed.
- 6. Hotel Price Range: Choose your hotel's price range from the drop down menu.
- 7. Total Sleeping Rooms: Total rooms and suites at your property.
- 8. Be sure to click <u>Save</u> to ensure your changes are saved.
- 9. Once you click <u>Save</u>, your changes will then be sent to a Richmond Region Tourism representative for approval.

| Contacts | Listings Web      | Amenities  | Benefi | ts Summary   | Social Media |               |                      |         |                |
|----------|-------------------|------------|--------|--------------|--------------|---------------|----------------------|---------|----------------|
| General  | Restaurant        | Accommodat | ions   | Sports Venue | Student Per  | ormance Venue | Parks and Recreation | Meet    | ing Facilities |
|          |                   | 1          |        |              | AME          | NITIES FOR    | ACCOMMODATION        | IS      |                |
|          |                   |            |        |              |              | Accomi        | nodations            |         |                |
|          | Hotel Price Rang  | e:         |        |              |              |               | Outdoo               | r Pool: | No             |
|          | # of Hotel Room   | s:         |        |              |              |               | Indoo                | r Pool: | No             |
|          | Total King Room   | s:         |        |              |              |               | R                    | esort:  | No             |
| T        | otal Double Room  | s:         |        |              |              |               | Convention           | Hotel:  | No             |
|          | # of Hotel Suite  | es:        |        |              |              |               | Full Se              | ervice: | No             |
|          | International Rat | e:         |        |              |              |               | Limited Se           | ervice: | No             |
|          | AAA Leisure Rat   | e:         |        |              |              |               | Bed & Brea           | kfast:  | No             |
| GDS#     | # for ARES Syster | m:         |        |              |              |               | Interior Cor         | ridors: | No             |
| Tot      | tal Sleeping Room | s:         |        |              |              |               | Baggage Har          | dling:  | No             |
|          | Gym Acces         | s: No      |        |              |              |               | Airport Sh           | uttle:  | No             |
|          | Room Servio       | e: No      |        |              |              |               |                      | Spa:    | No             |
| Compli   | mentary Breakfa   | st: No     |        |              |              |               | Hote                 | el Bar: | No             |
|          | Book Onlin        | e: No      |        |              |              |               | Pet Fri              | endly:  | No             |

| Fo                                   | ormerly: RMCVB           |                     |                                                         |            |  |
|--------------------------------------|--------------------------|---------------------|---------------------------------------------------------|------------|--|
| F                                    |                          |                     | S: UPDATE AMENITIES Save Close red fields are required. |            |  |
| 3rd Stree                            |                          | Acc                 | commodations                                            |            |  |
| VA 2321<br>ATES                      | Hotel Price Range:       | <b>•</b>            | Outdoor Pool:                                           | 🔍 Yes 🖲 No |  |
|                                      | # of Hotel Rooms:        |                     | Indoor Pool:                                            | 🔍 Yes 🖲 No |  |
|                                      | Total King Rooms:        |                     | Resort:                                                 | 🔍 Yes 🖲 No |  |
| Juri                                 | Total Double Rooms:      |                     | Convention Hotel:                                       | 🔍 Yes 🖲 No |  |
|                                      | # of Hotel Suites:       |                     | Full Service:                                           | 🔍 Yes 🖲 No |  |
|                                      | International Rate:      | \$                  | Limited Service:                                        | 🔍 Yes 🖲 No |  |
| Listings                             | AAA Leisure Rate:        | \$                  | Bed & Breakfast:                                        | 🔍 Yes 🖲 No |  |
| Restaura                             | GDS# for ARES System:    | GDS number for ARES | Interior Corridors:                                     | 🔍 Yes 🖲 No |  |
|                                      | Total Sleeping Rooms:    |                     | Baggage Handling:                                       | 🔍 Yes 🖲 No |  |
|                                      | Gym Access:              | 🔍 Yes 🖲 No          | Airport Shuttle:                                        | 🔍 Yes 🖲 No |  |
| Hotel Price                          | Room Service:            | 🔍 Yes 🖲 No          | Spa:                                                    | 🔍 Yes 🖲 No |  |
| # of Hotel                           | Complimentary Breakfast: | 🔍 Yes 🖲 No          | Hotel Bar:                                              | 🔍 Yes 🛞 No |  |
| al Double                            | Book Online:             | 🔍 Yes 🖲 No          | Pet Friendly:                                           | 🔍 Yes 🖲 No |  |
| # of Hote<br>nternation<br>AAA Leisu |                          |                     | red fields are required. Save Close                     |            |  |

#### **Sporting Venue**

This is where your information about the venue will be input, such as sports accommodated, number of playing surfaces, concessions, facility layout, type of sports venue, etc.

- 1) Under the "Amenities" Tab, click on the "Sports Venue" Tab if your property falls under this category.
- 2) To update your information click "Edit Amenities." A new window will then open for you to make any changes needed.
- Be sure to click <u>Save</u> to ensure your changes are saved. Any changes made will be sent to a Richmond Region Tourism representative for approval.

| Contacts Listings Web Amenities                                                                                                    | Benefits Summary   | Social Media              |                                                                                                    |                                    |
|----------------------------------------------------------------------------------------------------|--------------------|---------------------------|----------------------------------------------------------------------------------------------------|------------------------------------|
| General Restaurant Accommoda                                                                                                    | tions Sports Venue | Student Performance Venue | Parks and Recreation Meet                                                                                                    | ing Facilities                     |
|                                                                                                    | 1                  | AMENITIES FO              | OR SPORTS VENUE                                                                                                    |                                    |
|                                                                                                    | _                  | Sporti                    | ing Venue                                                                                                    | _                                  |
| All Sports Offered:<br>Restrooms: No<br>Locker Rooms: No<br>Concession Stand: No<br>PA System: No<br>Scoreboards: No<br>Onsite Athletic Equipment: No |                    |                           | Total Seating Capacity Indoors<br>Meeting Rooms<br>Facility Layout<br>Number of Parking Spaces<br>Lights<br>Mobile Sports Court<br>Total Seating Capacity Outdoors | No<br>No File Attached<br>No<br>No |
| Achiele Equipment Available.                                                                                                    |                    | Baseba                    | ll/Softball                                                                                                    |                                    |
|                                                                                                    |                    | Bas                       | sketball                                                                                                    | _                                  |
|                                                                                                    | _                  | Fo                        | otball                                                                                                    | _                                  |
|                                                                                                    |                    | Soccer/Field              | Hockey/LaCrosse                                                                                                    |                                    |
|                                                                                                    | _                  | Swi                       | imming                                                                                                    |                                    |
|                                                                                                    |                    | T                         | ennis                                                                                                    |                                    |
|                                                                                                    |                    | Vol                       | lleyball                                                                                                    |                                    |
|                                                                                                    |                    | Othe                      | r Venues                                                                                                    |                                    |

#### **Student Performance Venues**

This section is for any property allowing student group performances onsite.

- 1. Under the "Amenities" Tab, click on the "Student Performance Venue" Tab if your property falls under this category.
- 2. To update your information click "Edit Amenities." A new window will then open for you to make any changes needed.
- 3. Be sure to click "Save" when finished.

### Any changes made will be sent to a Richmond Region Tourism representative for approval.

| Contacts List                                                                                  | ings Web Ame                                                                                                    | nities Benef                                                                                                    | its Summarv                                                                                      | Social Media                                                                               |                                                                                                    |                              |
|------------------------------------------------------------------------------------------------|----------------------------------------------------------------------------------------------------|----------------------------------------------------------------------------------------------------|--------------------------------------------------------------------------------------------------|--------------------------------------------------------------------------------------------|----------------------------------------------------------------------------------------------------|------------------------------|
| General Re                                                                                     | staurant Accom                                                                                                    | modations                                                                                                    | Sports Venue                                                                                     | Student Performance Venue                                                                  | Parks and Recreation Meeting Facilities                                                                                                    |                              |
|                                                                                                |                                                                                                    |                                                                                                    |                                                                                                  | AMENITING FOR STUD                                                                         | Amenities                                                                                                    |                              |
|                                                                                                |                                                                                                    |                                                                                                    |                                                                                                  | Student Pe                                                                                 | rformance Venue                                                                                                    |                              |
| Are performance<br>Maximum Nu<br>Maximum M<br>Maximum Nu<br>Maximum Nu<br>Days<br>Days are Tin | es held indoors, out<br>mber of Band Perfor<br>Number of Band Perfor<br>Number of Choir Perfor<br>mber of Choir Perfor<br>Audience Se<br>and Times Perform<br>nes that are Best for<br>Toll Free: (800) 370-5 | idoors or both?:<br>mers Standing:<br>formers Sitting:<br>formers Sitting:<br>mers Standing;<br>eating Capacity;<br>ances are Held:<br>r Performances; |                                                                                                  |                                                                                            | Does a group need to apply for a performance?<br>If yes, do you have a form you send out?<br>Do you require an audition tape?<br>Do you offer A/V equipment?<br>If so, what kind?      | : No<br>: No<br>: No<br>: No |
| h 3rd Str<br>d, VA 233<br>STATES                                                               | 21                                                                                                    |                                                                                                    | АМ                                                                                               | ENITIES: UPDATE AMENITIES<br>Save Close<br>Colored fields are required.<br>Student Perform | nance Venue                                                                                                    |                              |
|                                                                                                | Are performances h                                                                                                    | reld indoors, outd                                                                                                    | oors or both?:                                                                                   |                                                                                            |                                                                                                    |                              |
| rt                                                                                             |                                                                                                    |                                                                                                    |                                                                                                  |                                                                                            | Does a group need to apply for a performance?:                                                                                                    |                              |
|                                                                                                | Maximum Numbe                                                                                                    | r of Band Perform                                                                                                    | ers Standing:                                                                                    |                                                                                            | Does a group need to apply for a performance?:<br>If yes, do you have a form you send out?:                                                                                            |                              |
|                                                                                                | Maximum Numbe<br>Maximum Num                                                                                                    | r of Band Perform<br>ber of Band Perfo                                                                                                    | ers Standing:                                                                                    |                                                                                            | Does a group need to apply for a performance?:<br>If yes, do you have a form you send out?:<br>Do you require an audition tape?:                                                       |                              |
|                                                                                                | Maximum Numbe<br>Maximum Num<br>Maximum Numl                                                                                                    | r of Band Perform<br>ber of Band Perfo<br>ber of Choir Perfo                                                                                           | rmers Standing:                                                                                  |                                                                                            | Does a group need to apply for a performance?:<br>If yes, do you have a form you send out?:<br>Do you require an audition tape?:<br>Do you offer A/V equipment?:                       |                              |
| Listing                                                                                        | Maximum Numbe<br>Maximum Num<br>Maximum Numl<br>Maximum Number                                                                                                    | r of Band Perform<br>ber of Band Perfo<br>ber of Choir Perfo<br>r of Choir Perform                                                                     | ers Standing: rmers Sitting: rmers Sitting: ers Standing:                                        |                                                                                            | Does a group need to apply for a performance?:<br>If yes, do you have a form you send out?:<br>Do you require an audition tape?:<br>Do you offer A/V equipment?:<br>If so, what kind?: |                              |
| Listing<br>Restau                                                                              | Maximum Numbe<br>Maximum Num<br>Maximum Numl<br>Maximum Number                                                                                                    | r of Band Perform<br>ber of Band Perfo<br>ber of Choir Perfo<br>r of Choir Perform<br>Audience Sea                                                     | ers Standing: rmers Sitting: rmers Sitting: ers Standing: ting Capacity:                         |                                                                                            | Does a group need to apply for a performance?:<br>If yes, do you have a form you send out?:<br>Do you require an audition tape?:<br>Do you offer A/V equipment?:<br>If so, what kind?: |                              |
| Listing<br>Restau                                                                              | Maximum Numbe<br>Maximum Num<br>Maximum Numbe<br>Maximum Number<br>Days and                                                                                                    | r of Band Perform<br>ber of Band Perfo<br>ber of Choir Perfo<br>r of Choir Perform<br>Audience Sea<br>I Times Performan                                | ers Standing: rmers Sitting: rmers Sitting: ers Standing: ting Capacity: caces are Held:         |                                                                                            | Does a group need to apply for a performance?:<br>If yes, do you have a form you send out?:<br>Do you require an audition tape?:<br>Do you offer A/V equipment?:<br>If so, what kind?: |                              |
| Listing<br>Restau<br>mances h<br>m Numbe                                                       | Maximum Number<br>Maximum Numi<br>Maximum Numi<br>Maximum Number<br>Days and<br>Days are Times to<br>b                                                                                                    | r of Band Perform<br>ber of Band Perfo<br>er of Choir Perform<br>Audience Sea<br>I Times Performan<br>that are Best for P                              | ers Standing: rmers Sitting: rmers Sitting: ers Standing: ting Capacity: capacity: ereformances: |                                                                                            | Does a group need to apply for a performance?:<br>If yes, do you have a form you send out?:<br>Do you require an audition tape?:<br>Do you offer A/V equipment?:<br>If so, what kind?: |                              |

#### Parks and Recreation

This section is for any property that may be considered a park or used for recreational activities

- 1. Under the "Amenities" Tab, click on the "Parks and Recreation" Tab if your property falls under this category.
- 2. To update your information click "Edit Amenities." A new window will then open for you to make any changes needed.
- 3. Be sure to click "Save" when finished

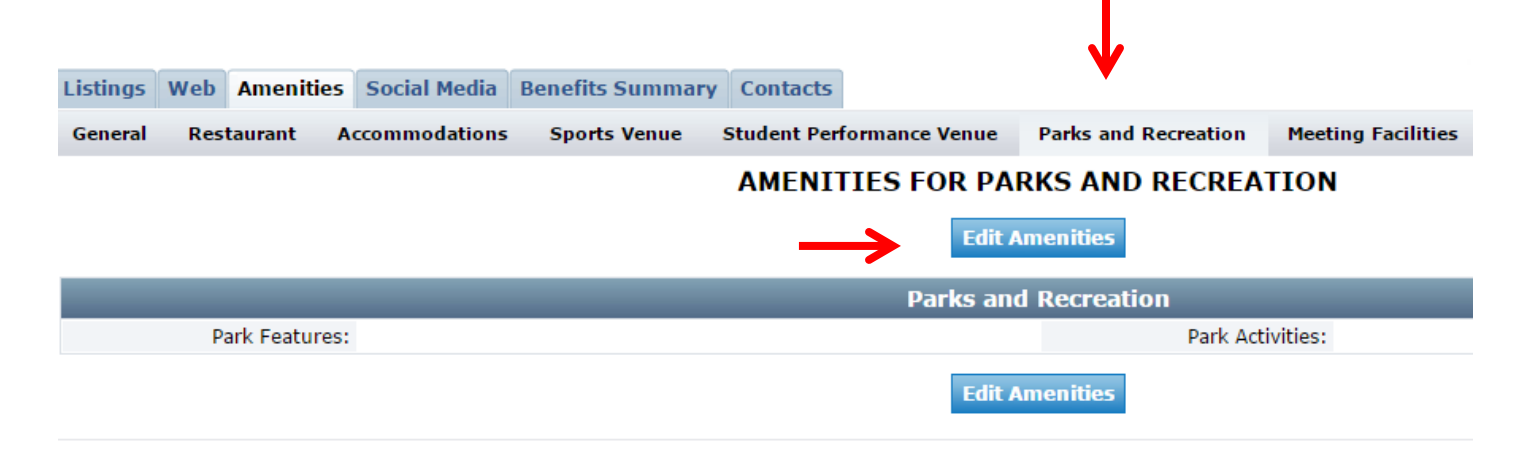

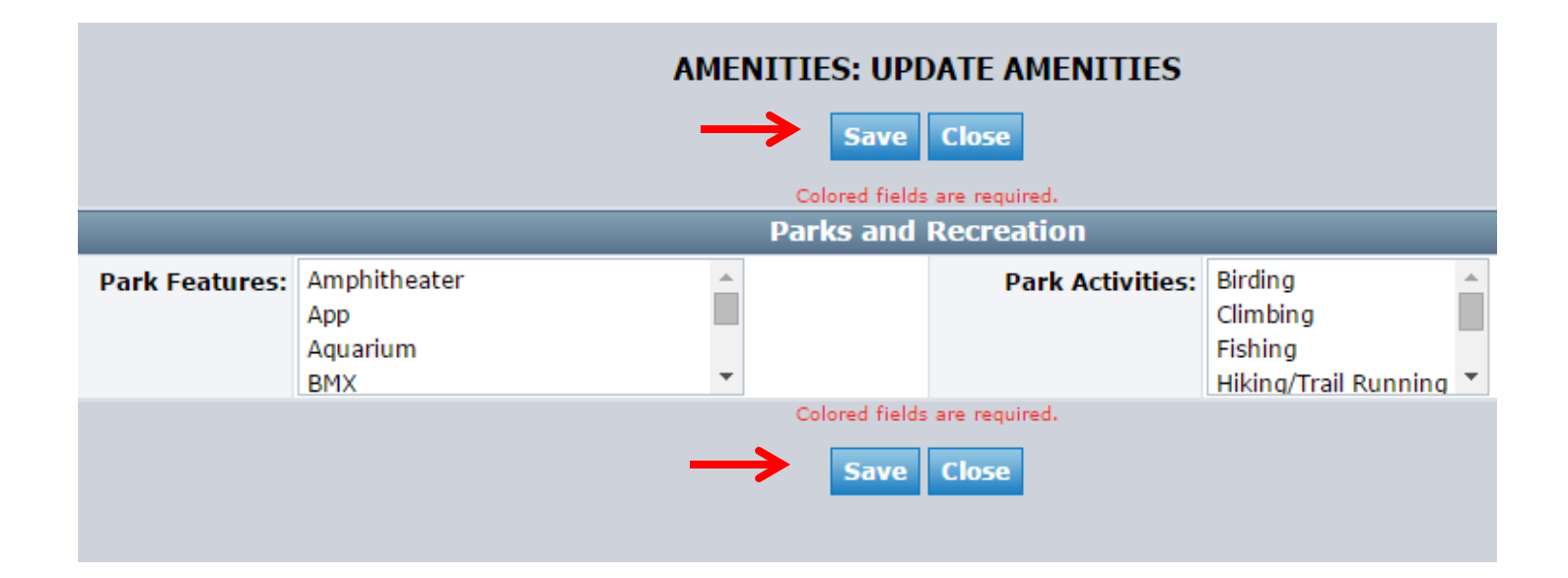

#### **Meeting Facilities**

This section is for any property with meeting rooms on the premises.

- 1. Under the "Amenities" Tab, click on the "Meeting Facilities" Tab if your property falls under this category.
- 2. To add a new meeting room, click "Add New Room."
- 3. A new window will open allowing you to add the room name, square footage, height, width and length, capacity, and whether the room is an amphitheater and has listening devices available.
- 4. Be sure to click "Save" when finished

#### Any changes made will be sent to a Richmond Region Tourism representative for approval.

| Contacts Listings Web A      | menities Ber | nefits Summary | Social Media      |          |                      |                    |   |              |
|------------------------------|--------------|----------------|-------------------|----------|----------------------|--------------------|---|--------------|
| General Restaurant Acc       | ommodations  | Sports Venue   | Student Performan | e Venue  | Parks and Recreation | Meeting Facilities |   |              |
|                              |              |                |                   | Standard | d Amenities          |                    |   |              |
| Number of Rooms:             | 0            |                |                   |          |                      | T Sq. Ft.:         | 0 |              |
| Largest Room:                | 0            |                |                   |          |                      | Ceiling:           | 0 |              |
| Theater Capacity:            | 0            |                |                   |          |                      | Banquet Capacity:  | 0 |              |
| Classroom Capacity:          | 0            |                |                   |          | R                    | eception Capacity: | 0 |              |
| Sleeping Rooms:              | 0            |                |                   |          |                      | Suites:            | 0 |              |
| Villas:                      | 0            |                |                   |          |                      | Exhibit Space?     |   |              |
| Exhibits:                    | 0            |                |                   |          |                      | Booths:            | 0 |              |
| Description:                 |              |                |                   |          |                      |                    | 4 |              |
| Space Notes:                 |              |                |                   |          |                      |                    | 6 |              |
| Upload Floorplan File:       | Choose File  | No file chosen |                   |          |                      |                    |   |              |
| Upload Large Floorplan File: | Choose File  | No file chosen |                   |          |                      |                    |   |              |
|                              |              |                |                   | Update   | Cancel               |                    | _ | Add New Room |

| Juris          | sdiction Richmond | DTN Program                                                                                                    |
|----------------|-------------------|----------------------------------------------------------------------------------------------------|
| ings<br>staura |                   | MEETING ROOM: NEW MEETING ROOM<br>Save Save & New Room Close<br>Red fields are required.<br>Meeting Room Information |
| ber o          | Room Name:        | Theater Capacity: 0                                                                                                  |
| Large          | Square Feet:      | 0 Classroom Capacity: 0                                                                                              |
| ater           | Width:            | Banquet Capacity: 0                                                                                                  |
| oom (          | Length:           | Reception Capacity: 0                                                                                                |
| epin           | Height:           | Amphitheater: Yes  No                                                                                                |
|                | Booth Capacity:   | 0 Listening Devices: Ves  No                                                                                         |
| De:            |                   | Red fields are required. Save Save & New Room Close                                                                  |

#### Social Media (needs new screen shot)

In this tab you can enter the appropriate links to your listings social media profiles; this includes Facebook, Instagram, Pinterest, Twitter and YouTube.

- 1. After clicking the "Social Media" tab you will see fields to enter links to your social media profiles.
- 2. Enter the appropriate links into the correct fields.
- 3. Be sure to click "Update" to make sure your social media links are updated on your listing.

| Listings | Web  | Amenities  | Social Media | <b>Benefits Summary</b> | Contacts |                          |
|----------|------|------------|--------------|-------------------------|----------|--------------------------|
|          |      |            | 1            |                         | -        | Update                   |
|          |      |            |              |                         |          | Social Media for Partner |
|          | Fac  | ebook URL  |              |                         |          |                          |
|          | Inst | agram URL  |              |                         |          |                          |
|          | Pin  | terest URL |              |                         |          |                          |
|          | 1    | witter URL |              |                         |          |                          |
|          | Yo   | uTube URL: |              |                         |          |                          |
|          |      |            |              |                         | _        | Update                   |

#### **Benefits Summary**

This tab enables you to view:

- In-kind/Expenses
- Leads
- Services
- Articles
- Web Site
- Coupon Hits
- Fams/Site Inspections

| Listings | Web   | Ame | enities | Social Media | Benefits | Summ | ary Cont  | acts     |               |                  |       |
|----------|-------|-----|---------|--------------|----------|------|-----------|----------|---------------|------------------|-------|
| Inkind/  | Expen | se  | Inkind  | Expense Rec  | eived V  | nds  | Services  | Web Site | e Coupon Hits | Fams/Site Inspec | tions |
| Filter:  | Both  | 🔻   | All T   | ypes         |          | -    | All Group | s        | ▼ 07/01/2015  | to 07/31/2015    |       |

#### Inkind/Expenses

The Expenses section shows what Richmond Region Tourism has spent money on. The Inkind section shows donated services or goods to Richmond Region Tourism by your business since July 2014.

| Listings Web Am             | enities Social Media  | enefits Summary Contacts |                  |                       |           |              |             |
|-----------------------------|-----------------------|--------------------------|------------------|-----------------------|-----------|--------------|-------------|
| Inkind/Expense              | Inkind/Expense Receiv | ved Leads Services Webs  | Site Coupon Hits | Fams/Site Inspections |           |              |             |
| FilzBoth                    | All Types             | All Groups               | ▼ 07/01/2015     | to 07/31/2015         | н         | ✓ Page 1 of  | 0   ► →   Φ |
| Inkir <mark>d</mark> ID I/E | Group                 | Entity                   | Туре             | Date Amoun            | t Service | Date Added 🔌 | Added By    |

#### InKind/ Expense Received

The Inkind/Expense Received tab shows any donated services from Richmond Region Tourism, or expenses you have benefited from. For example, if Richmond Region Tourism took you to lunch at a restaurant. this would show here.

| Listings | Web    | Amenities | Socia  | l Media | Benefi | ts Summa | ry Cont  | acts         |         |        |                 |        |         |
|----------|--------|-----------|--------|---------|--------|----------|----------|--------------|---------|--------|-----------------|--------|---------|
| Inkind/  | Expens | e Inkin   | d/Expe | nse Rec | eived  | Leads (  | Services | Web Site     | Coupor  | ı Hits | Fams/Site Inspe | ctions |         |
| Filter:  | Show A | JI 🔻      |        |         |        |          |          |              |         |        |                 | -      |         |
| Туре     | Acco   | unt       | Date   | Γ Aι    | nount  | Service  |          | Service Desc | ription | Creat  | ed By           |        | Created |

#### <u>Leads</u>

For a summary of Leads sent to you from Richmond Region Tourism, click the Leads Tab. This tab is used by hotels.

Note the Date Range filter to select the time period you would like to view statistics for, then click Refresh. Connect will search the figures and display them below by group.

#### **Services**

A summary of Service Requests and Partner Referrals sent to your business.

Note the Date Range filter to select a time period you would like to view statistics for, then click refresh. Below you can see a summary of Service Requests sent to you, and Partner Referrals you were included in from each group.

| Listings | Web     | Amenities  | Social Media   | Benefits Summary | Contacts   |               |                       |
|----------|---------|------------|----------------|------------------|------------|---------------|-----------------------|
| Inkind/E | Expense | e Inkind/  | Expense Receiv | red Leacs Servic | es Web Sit | e Coupon Hits | Fams/Site Inspections |
| Date Ra  | nge:    | 01/01/2015 | to: 12/3       | 31/2015 Refrest  |            |               |                       |

#### Web Site and Coupon Hits

This is a summary of web activity from VisitRichmondVa.com.

- 1. Click on Web Site, again note the Date filter, click refresh once you have entered your date range.
- 2. Once selected, you will see a summary of Listing Views and Click Thrus (which means links in your listing that the web user then clicked on).

| Listings  | Web              | Amenities | Social Me | dia Benef | fits Summ | ary Conta | cts      |             |                       |
|-----------|------------------|-----------|-----------|-----------|-----------|-----------|----------|-------------|-----------------------|
| Inkind/   | Expen            | se Inkind | /Expense  | Received  | Leads     | Services  | Web Site | Coupon Hits | Fams/Site Inspections |
| Start Dat | t <b>e:</b> July | y 🔻       | 2015 🔻    | End Date: | July      | ▼ 2015    | Alefres  | h           |                       |

#### Coupon Hits

Here you can see how many times visitors have viewed/ used your coupons.

1. Click on Coupon hits to see a summary of Coupon activity, again by date range.

| Listings Web A   | menities Social Med | lia Benefits Su | mmary Conta | cts      |             |                       |      |
|------------------|---------------------|-----------------|-------------|----------|-------------|-----------------------|------|
| Inkind/Expense   | Inkind/Expense R    | eceived Lea     | ls Services | Web Site | Coupon Hits | Fams/Site Inspections |      |
| Start Date: July | ▼ 2015 ▼            | End Date: July  | ▼ 2015      | Refres   | ih 🔥        |                       |      |
|                  |                     |                 | Coupe       | on Title |             |                       | Hits |

#### Fam/Site Inspections

This is a summary of Fams (or Familiarization tours) or Site Inspections you have participated in since January 2015. Click Fams/Site Inspections, again by date range.

| Listings W                                                                                       | eb Amenities Social Media                       | Benefits Sum      | mary Contacts            |                   |                           |                        |                                       |                             |  |  |  |
|--------------------------------------------------------------------------------------------------|-------------------------------------------------|-------------------|--------------------------|-------------------|---------------------------|------------------------|---------------------------------------|-----------------------------|--|--|--|
| Inkind/Expense Inkind/Expense Received Leads Services Web Site Coupon Hits Fams/Site Inspections |                                                 |                   |                          |                   |                           |                        |                                       |                             |  |  |  |
| Filter: 01/0                                                                                     | Filter: 01/01/2015 to 12/31/2015                |                   |                          |                   |                           |                        |                                       |                             |  |  |  |
| Role                                                                                             | Event Name                                      | Event<br>Status   | Event Start/End<br>Dates | # of<br>Attendees | Inspection Lead           | Lead Account           | Event Type                            | Activities                  |  |  |  |
| Activity<br>Host                                                                                 | Goodwill Industries<br>International Site Visit | Planning<br>Phase | Mar 1-3, 2015            | 1                 | 2018 Delegate<br>Assembly | Goodwill<br>Industries | Convention Sales: Site<br>Inspections | Driving Tour of<br>Richmond |  |  |  |

#### **Contacts**

Remember to update your contacts under the Contacts tab with any changes as they occur. This is how Richmond Region Tourism communicates with you and your staff.

- 1. Click on the pencil icon to edit a contact or click on Add New Contact to add a new contact.
- 2. Click Save when finished.

Note the Contact Type dropdown. This is how you will make a contact Primary (main contact), Secondary (Coordinator/Assistant) or Inactive (contact no longer is associated with your organization).

| tings Web Amenities Social Media Bene | fits Summary Contacts  |                           | Y                             |       |
|---------------------------------------|------------------------|---------------------------|-------------------------------|-------|
|                                       |                        | _                         | Add New Con                   | itact |
| Iter:Any Type 🔻                       |                        |                           |                               | Įφ    |
| ction Contact ID Contact Name         | Title                  | Email                     | Phone Type >                  |       |
| 10586 CONTACT EXAMPLE                 | CONTACT EXAMPLE        | EXAMPLE@EMAIL.COM         | (555) 555-1234                | Prim  |
| (Edit Contact)                        |                        |                           |                               |       |
|                                       |                        |                           |                               |       |
|                                       | CONTACT: NEW CONTACT   | FOR RICHMOND REGION TOURI | SM                            |       |
|                                       | Save Save              | & New Contact Cancel      |                               |       |
|                                       | Colore                 | ed fields are required.   |                               |       |
|                                       | Conta                  | act Information           |                               |       |
| First/Last Name:                      |                        | Account: R                | ichmond Region Tourism        |       |
| Full Name:                            |                        | Contact Type:             | None V                        |       |
| Department:                           |                        | Title:                    |                               |       |
| Preferred Method:None V               |                        | Email:                    | ✓ 5                           | Send  |
| Assistant:                            |                        | Ast. Phone:               |                               |       |
| Children:                             |                        | Birthdate:                | Month ▼Day ▼                  |       |
| Gender: O Male O Female               |                        | Spouse:                   |                               |       |
| 9-1 (804) 782-2777 avt                | Pho                    | ne/Fax Numbers            | avt                           |       |
| Primary: (304) 762-2777               |                        | Alternate:                | CAL.                          | and   |
| Home:                                 |                        | Fax: (                    | 504) / 50°23// Ext. 8         | inu   |
|                                       | Addro                  | ess Information           |                               |       |
| Physical                              |                        | Billing                   | Shipping                      |       |
| Use: Account: Physical 🔻              | Use: Account: E        | illing ▼                  | Use: Account: Shipping 🔻      |       |
| Address: 401 North 3rd Street         | Address: 401 North     | 3rd Street                | Address: 401 North 3rd Street |       |
| Line 2:                               | Line 2:                |                           | Line 2:                       |       |
| Line 3:                               | Line 3:                |                           | Line 3:                       |       |
| City: Richmond                        | City: Richmond         |                           | City: Richmond                |       |
| Province: VA                          | State/Province: VA     |                           | State/Province: VA            |       |
| tal Code: 23219                       | Zip/Postal Code: 23219 |                           | Zip/Postal Code: 23219        |       |

#### Service Requests

Service leads are business opportunities sent to you from Richmond Region Tourism that do not involve any hotel rooms; these include catering requests, meeting space only requests, transportation requests, and others.

- Once you have logged into Richmond Region Tourism, click the Service Requests tab to view a summary of your service leads.
- To view Service Requests by status, use the Status filter.

| Partner Bulletins         | Leads       | Member Record S                                                               | ervice Requests                   |                                       |                                    |           |
|---------------------------|-------------|-------------------------------------------------------------------------------|-----------------------------------|---------------------------------------|------------------------------------|-----------|
|                           |             |                                                                               | ALL SERVICE REC                   | QUESTS - CURRENTL                     | Y 6 IN VIEW                        |           |
| Filter: New<br>Any Status | ▼All Grou   | ps <b>T</b>                                                                   |                                   |                                       |                                    |           |
| New<br>Pending            |             | Starts With:                                                                  | A   B   C   D   E   F   G   H   I | J K L M N O P Q R :<br>               | S   U V W X Y 2 0t                 | her   All |
| Reque: Closed/Won         | quest ID    | Service Request A                                                             | Contact                           | Start/End Date                        | Lead                               | Туре      |
| Conv/Meeting Sales        | 8768        | ACMA Virginia Chapter Case<br>Management Conference                           | Darlene Hutson                    | 10/20/2012 - 10/20/2012               |                                    |           |
| Conv/Meeting Sales        | <u>8767</u> | <u>BBQ Safety &amp; Town Hall</u><br><u>Meeting</u>                           | Alexandra Gort                    | 03/21/2012 - 03/21/2012               | BBQ SAFETY & TOWN<br>HALL MEETING  |           |
| Conv/Meeting Sales        | <u>8771</u> | Club Reunion                                                                  | Jacqueline Montanez               | 04/22/2012 - 04/22/2012               |                                    |           |
| Conv/Meeting Sales        | <u>8751</u> | New Years Eve Party                                                           | Antoinette Rogers                 | 12/31/2011 - 01/01/2012               |                                    |           |
| Conv/Meeting Sales        | <u>8770</u> | <u>SERVPRO Awards Meeting-</u><br>Nunan                                       | Leigh Bentley                     | 03/21/2013 - 03/23/2013               |                                    |           |
| Conv/Meeting Sales        | <u>8763</u> | <u>Tickles and Giggles</u><br><u>Children's Consignment Fall</u><br><u>20</u> | Caroline Fuller                   | 08/22/2012 - 08/26/2012               |                                    |           |
|                           |             | Starts With:                                                                  | ABCDEFGHII                        | J   K   L   M   N   O   P   Q   R   9 | 5   T   U   V   W   X   Y   Z   Ot | her   All |

- Once you have found a Service Request that you want to respond to, click the Service Request name to view and respond.
- The Service Request Detail will then be displayed that includes notes from the Sales/Service Manager from the client. Be sure to select "Show More" to view the full description notes of the lead.

| Richmond Regio            | on Connect                      | We                      | Icome, Sarah Hunter - Logged in to: R | ichmond Region Tourism 🔻 |
|---------------------------|---------------------------------|-------------------------|---------------------------------------|--------------------------|
| Partner Bulletins         | Leads Member Record             | Service Requests        | Reports                               |                          |
|                           | SER                             | <b>VICE REQUEST DE</b>  | ETAIL: NEW YEARS EVE                  | PARTY                    |
|                           |                                 | Requ                    | est Information                       |                          |
| Request ID:               | 8751                            |                         |                                       |                          |
| Account:                  | New Years Eve Party             |                         | Request Type:                         |                          |
| Lead:                     | None                            |                         | Request Status:                       | Request                  |
| Request Name:             | New Years Eve Party             |                         | Attendees:                            | 75                       |
| Date(s):                  | : 12/31/2011 - 01/01/2012       |                         | Budget:                               |                          |
| Time(s):                  | : 07:00 PM - 01:00 AM           |                         | Location:                             |                          |
| Deadline:                 | :                               |                         | $\frown$                              |                          |
| Description/Notes:        | : Ms. Rogers is looking for a v | enue to host a New Ye . | (Show More)                           |                          |
| Additional Documentation: | None                            |                         |                                       |                          |
| Sales Manager:            | : Julie Fleshman                |                         |                                       |                          |
| Services Manager:         | Doretha Winckler CMP            |                         |                                       |                          |
| Assistant:                | : Julie Fleshman                |                         |                                       |                          |
|                           |                                 | Conta                   | act Information                       |                          |
| Contact:                  | Antoinette Rogers               |                         | Address:                              | 1306 Dance Street        |
| Title:                    | Planner                         |                         | City:                                 | Richmond                 |
| Company:                  | New Years Eve Party             |                         | State:                                | VA                       |
| Phone:                    | (804) 353-2224                  |                         | Zip:                                  | 23220                    |
| Fax:                      | :                               |                         | Country:                              | UNITED STATES            |

• After reviewing the information, click "Add Your Response."

|                   | Re                      | Responses           |  |
|-------------------|-------------------------|---------------------|--|
| Add/Edit          | Start Date - End Date   | Responded           |  |
| Add Your Response | 12/31/2011 - 01/01/2012 | No Response Entered |  |

• To indicate if you will be taking on this lead, select the "Yes" or "No" button at the top left of the screen.

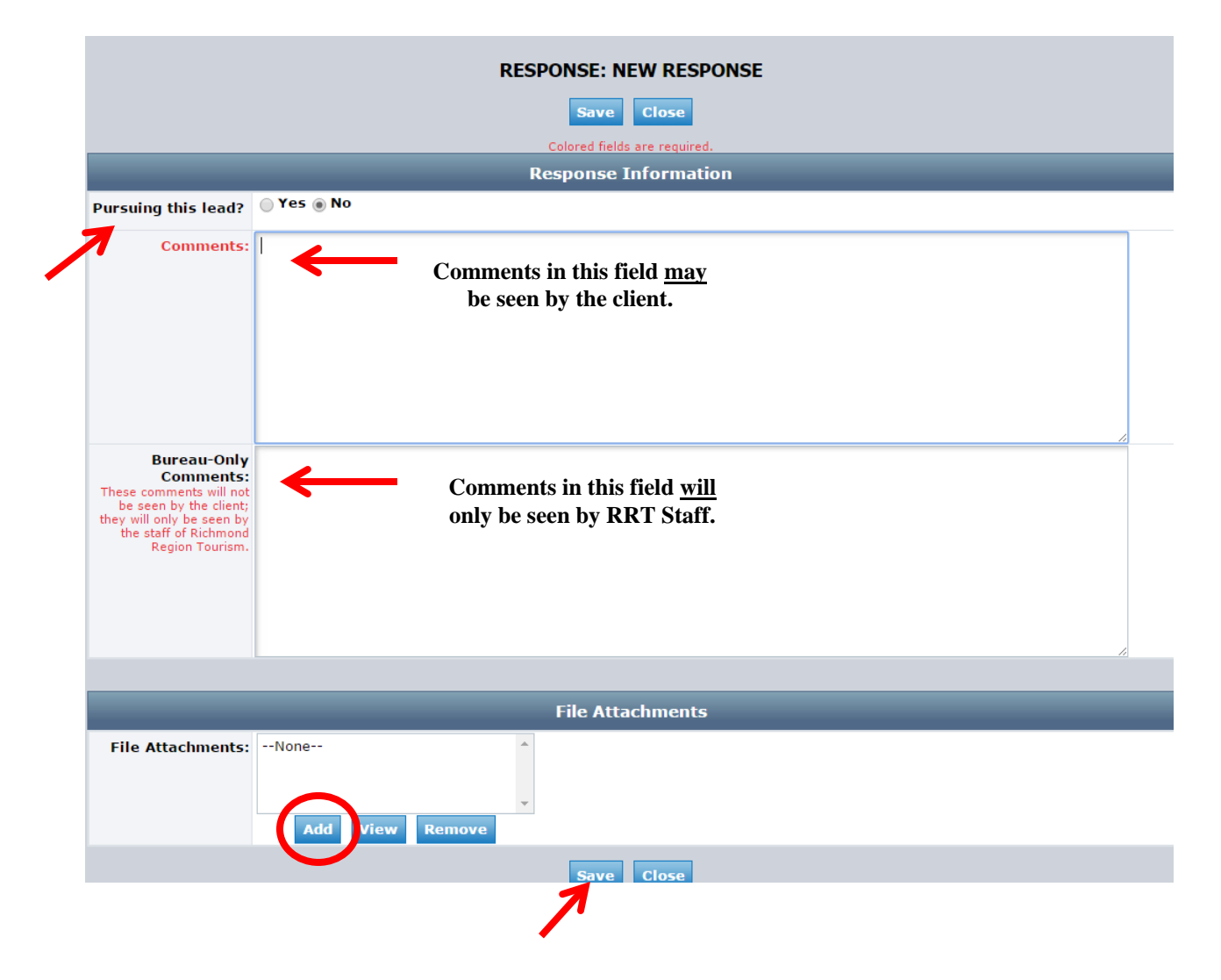

• To add a proposal, catering menu or any other relevant documents, click "Add" under the File Attachments pane.

• A second window will open; click "Choose File" to browse your computer library for an attachment.

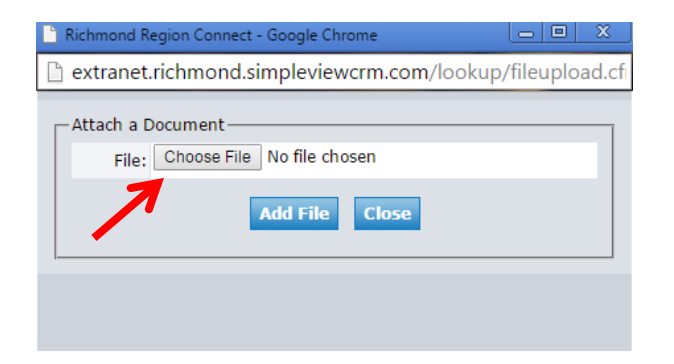

• Find your document, and then click "Open."

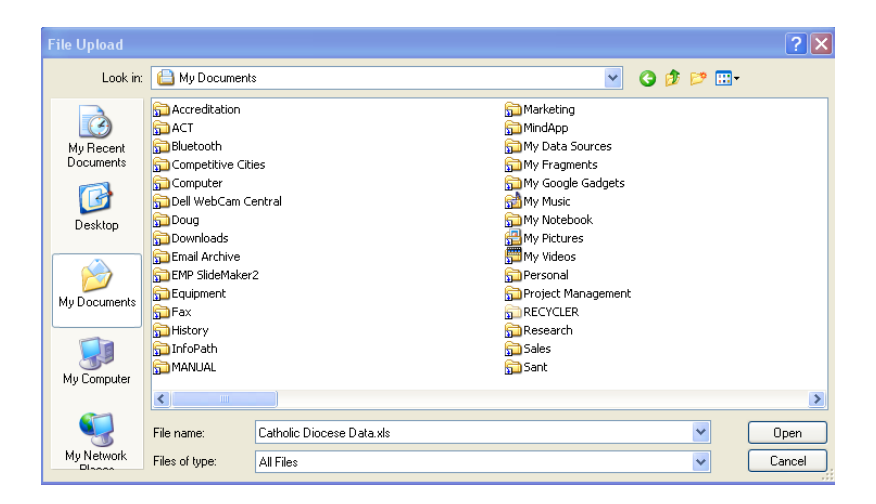

• You will be directed back to the Attach a Document window; click "Add File" to save the attachment.

| 🖹 Richmond Region Connect - Google Chrome                                   |  |
|-----------------------------------------------------------------------------|--|
| extranet.richmond.simpleviewcrm.com/lookup/fileupload.cfi                   |  |
| Attach a Document<br>File: Choose File Finding Leads.docx<br>Add File Close |  |

• Once your response is complete, be sure to click "Save" at the bottom of the page, otherwise all inputted information and attachments will be lost.

#### **Reports**

In this section you will view statistical research and reports about the Richmond Region and the tourism industry.

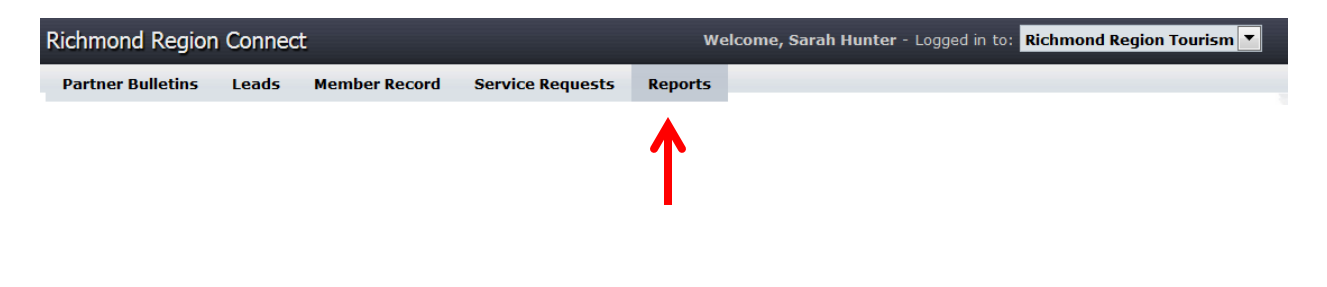